# ขั้นตอนการสร้างกลุ่มนักวิจัยใน SciVal

## เข้า www.scival.com และ log in

#### ไปที่เมนู My SciVal

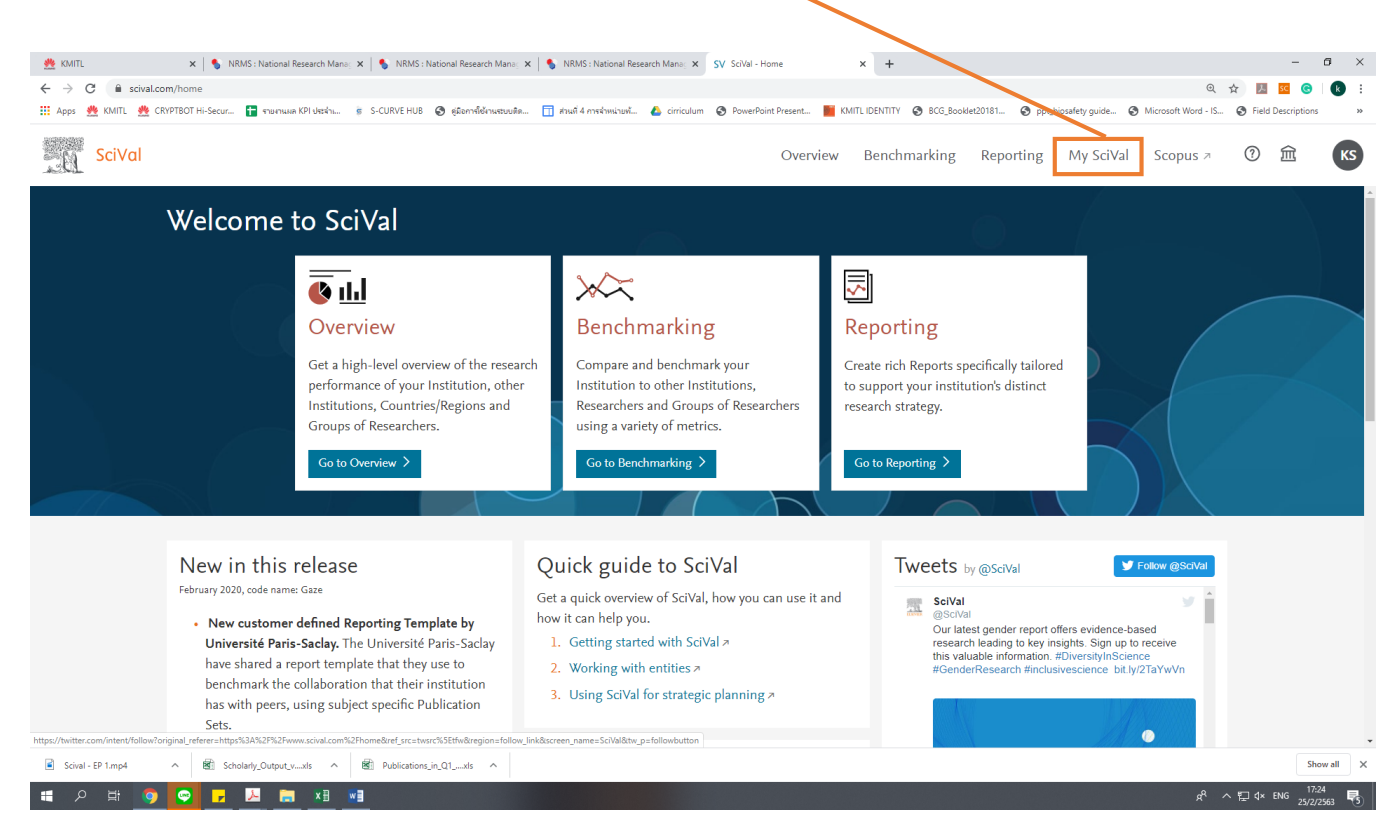

#### คลิก Add new เลือก Import Researchers เพื่อเพิ่มนักวิจัยเข้าระบบครั้งละหลายๆ คน

| 🌺 KMITL                                                                                                    | 🗙 🛛 🍤 NRMS : National Research Mana; 🗙 🗍                                         | 💲 NRMS : National Research Mane: 🗙 💊 NRMS : National Research Mane: 🗙 SV SciVal - My SciVal 🗙 🕂                                                                                                    | - Ø ×                                     |  |  |  |  |  |
|----------------------------------------------------------------------------------------------------|----------------------------------------------------------------------------------|----------------------------------------------------------------------------------------------------|-------------------------------------------|--|--|--|--|--|
| $\leftrightarrow$ $\rightarrow$ C                                                                                                    | scival.com/mySciVal/ResearcherGroups                                             |                                                                                                    | ०. 🕁 🗾 🚾 🔞 । 🕟 🗄                          |  |  |  |  |  |
| III Apps 👲 KMITL 🎂 CRYPTBOT Hi-Secur 📳 truntuum KPI detah 👔 S-CURVE HUB 🧿 gütarmédéruetourdie 🛐 shoul 4 monthonicurd 🙆 cirriculum 📀 PowerPoint Present 📑 KMITL IDENTITY 🕥 BCG Bool (2018) 🍥 ppt_biosafety guide 📎 Microsoft Word - IS 📎 Field Descriptions 🔅 |                                                                                  |                                                                                                    |                                           |  |  |  |  |  |
| . ù                                                                                                    | SciVal                                                                           | Overview Benchmarking Re                                                                                                    | :porthog <u>My SciVal</u> Scopus ↗ ⑦ ፹ KS |  |  |  |  |  |
|                                                                                                    | ℰ Hide tags                                                                      | Researchers and Groups                                                                                                    | Í                                         |  |  |  |  |  |
| 盦                                                                                                    | Researchers and Groups                                                           |                                                                                                    |                                           |  |  |  |  |  |
| 2                                                                                                    | 1. Chumphon Campus                                                               | The state of the state of the s | Eilter by tage                            |  |  |  |  |  |
| 1                                                                                                    | % 11. Faculty of Medicine                                                        | Type to filter                                                                                                    |                                           |  |  |  |  |  |
| [2                                                                                                    | <ul> <li>2. College of Nanotechnology</li> <li>2. College of Advanced</li> </ul> | $\textcircled{B}_{0}$ Add to panel ${}~\textcircled{O}$ Tags $\lor ~~ \alpha_{O}^{O}$ Share ${}~\not\oslash$ Edit $\textcircled{B}$ Delete $\checkmark$ Export $\lor$                                                                                                    | + Add new ^                               |  |  |  |  |  |
|                                                                                                    | Manufacturing Innovation (AMI)                                                   | Name Tags                                                                                                    |                                           |  |  |  |  |  |
|                                                                                                    | 14. International Academy of Aviation                                            | 1. Chumphon Campus                                                                                                    | + Researcher                              |  |  |  |  |  |
| 55                                                                                                    | 22 15. College of Educational Innovation                                         | 🗌 💫 🏀 11. Faculty of Medicine                                                                                                    | + Group<br>+ Import Researchers           |  |  |  |  |  |
|                                                                                                    | Research (CEIR)                                                                  | 🗌 🔰 🎭 12. College of Nanotechnology                                                                                                    | + Synchronize Groups                      |  |  |  |  |  |
|                                                                                                    | 16. Institute of music science and<br>Engineering                                | 13. College of Advanced Manufacturing Innovation (AMI)                                                                                                    | La Asses                                  |  |  |  |  |  |
|                                                                                                    | 🏀 2. Faculty of Engineering                                                      | 14. International Academy of Aviation Industry (IAAI)                                                                                                    | 🛃 Added                                   |  |  |  |  |  |
|                                                                                                    | 🏀 3. Faculty of Architecture                                                     | 15. College of Educational Innovation Research (CEIR)                                                                                                    | 🗒 Added                                   |  |  |  |  |  |
|                                                                                                    | 🏀 4. Faculty of Industrial Education and                                         | 16. Institute of music science and Engineering                                                                                                    | 🕞 Added                                   |  |  |  |  |  |
|                                                                                                    | Technology                                                                       | A State of Engineering                                                                                                    | 🕞 Added                                   |  |  |  |  |  |
|                                                                                                    | 6. Faculty of Agricultural Technology                                            | > 🌮 3. Faculty of Architecture                                                                                                    | 🕞 Added                                   |  |  |  |  |  |
|                                                                                                    | 2 7 Faculty of Information Technology                                            | 🗌 🔰 🌮 4. Faculty of Industrial Education and Technology                                                                                                    | 🗟 Added                                   |  |  |  |  |  |
|                                                                                                    | <pre></pre>                                                                      | > 🏀 S. Faculty of Agricultural Technology                                                                                                    | 🗟 Added                                   |  |  |  |  |  |
| ()<br>https://www.scin                                                                                                    | Clean this section                                                               | 6. Faculty of Science                                                                                                    | 🖪 Added                                   |  |  |  |  |  |
| Scival -                                                                                                    | EP 1.mp4                                                                         | Publications in Q1xls                                                                                                    | Show all X                                |  |  |  |  |  |
| م 🖿                                                                                                    | 러 👩 🔽 📮 🔭 🖬 🖬                                                                    |                                                                                                    | a <sup>R</sup> ∧ ¶ 4× 1mm 17.27 ₽         |  |  |  |  |  |
|                                                                                                    |                                                                                  |                                                                                                    | 25/2/2563                                 |  |  |  |  |  |

| iVal | Overview Renchmarking Collaboration Trends Renorting My SoVal Sconus a                                                                     | 0 Â |
|------|----------------------------------------------------------------------------------------------------|-----|
|      | Import Researchers ① Learn about the matching algorithm >                                                                                  | <   |
|      | 1. Upload file or paste IDs 2. Refine authors 3. Organize and save                                                                         |     |
|      | Import Researchers O Ned an example? Paste IDs                                                                                             |     |
|      | Here you can import a list of Scopus authors into SciVal. Alternatively, you can paste a list of Scopus author IDs or ORCIDs in this field |     |
|      | Please upload a text the containing Scopus author metadata.                                                                                |     |
|      |                                                                                                    |     |
|      |                                                                                                    |     |
|      |                                                                                                    |     |
|      | Drop file here or click to upload                                                                                                    |     |
|      | (CSV, XLS, JSON, or text file)                                                                                                    |     |
|      |                                                                                                    |     |
|      |                                                                                                    |     |
|      |                                                                                                    |     |
|      |                                                                                                    |     |
|      | Next step >                                                                                                    |     |

#### หน้าจอจะแสดงดังภาพ ให้คลิก Need an example?

# กด download ไฟล์ .xls สำหรับกรอกชื่อนักวิจัย และดูตัวอย่างการกรอกชื่อนักวิจัย

| MyKMITLauth | 🗅 СКУРТВОТ Н                                                                         | i-Secur 🔝 S                                                                       | STI - ระบานจิหารจัดกา                                           | 📶 อิ่มข้อเสนอแผนงาน S                        | p 🗋 Pronew.   | pdf 🗋 ดู่มือ NRMS เสนอของ                                                                                 | 🕒 SubCoordinator.pdf 🛭 💊 NRMS : Nati         | onal Re 🗋 prakad58  | l.pdf 🔥 nneuksej           | มชี้แจงแมนกา            | ···· สั่งชื่อเริ่มา | มร้อม - Wellc | <b>К</b> (1) мйт | รวมท้องทูดคุม |  |
|-------------|--------------------------------------------------------------------------------------|-----------------------------------------------------------------------------------|-----------------------------------------------------------------|----------------------------------------------|---------------|----------------------------------------------------------------------------------------------------|----------------------------------------------|---------------------|----------------------------|-------------------------|---------------------|---------------|------------------|---------------|--|
| iVal —      |                                                                                      |                                                                                   |                                                                 |                                              |               |                                                                                                    | Overview Benchmarkin                         | ig Collaborati      | on Trend                   | s Report                | ing                 | My SalVal     | Scop             | 15 7 (        |  |
|             | Need an e                                                                            | example?                                                                          |                                                                 |                                              |               |                                                                                                    |                                              |                     |                            |                         |                     |               |                  | ×             |  |
| Rese        | 坐 Download                                                                           | l file                                                                            |                                                                 | 1                                            |               |                                                                                                    |                                              |                     |                            |                         |                     |               |                  |               |  |
|             | FIXLS                                                                                | ficsv f                                                                           | ISON                                                            |                                              |               |                                                                                                    |                                              |                     |                            |                         |                     |               |                  | - 1           |  |
|             | Replace the e                                                                        | vample conter                                                                     | nt with your own                                                | ontent                                       |               |                                                                                                    |                                              |                     |                            |                         |                     |               |                  | - 1           |  |
| <b>-</b>    | Replace the c                                                                        | ample conten                                                                      |                                                                 |                                              |               |                                                                                                    |                                              |                     |                            |                         |                     |               |                  | - 1           |  |
|             |                                                                                      |                                                                                   | Add                                                             | researcher data,                             | separate valı | ies by <mark>  ;</mark> or a <mark>carriag</mark>                                                         | <mark>e return</mark> (Alt+Enter)            |                     | Add hierarch               | iy using leve           | els, Level          | 1 is the t    | op one           | - 1           |  |
|             | Author                                                                               | Name variant:                                                                     | s Affiliation                                                   | EIDs                                         | DOIS PMIDs    | Title                                                                                                    | ISSN/Volume/Issue/Pages Scopus Author I      | D ORCID             | Level 1                    | Level 2                 | Level 3             | Level 4       | Level 5 L        | eve           |  |
|             | Colledge, Lisa                                                                       | Colledge, L.                                                                      | Oxford University                                               |                                              |               | Project Snowball - Sharing<br>data for cross-institutional                                                | 18770509/33//297-300<br>1389130/92/2/367-376 |                     | Top Researchers            |                         |                     |               |                  |               |  |
|             | Kamalski, Judith                                                                     | Kamalski, J                                                                       | Utrecht University                                              | 2-52.0-80051744268<br>2-52.0-84866145113     |               | benchmarking                                                                                              |                                              |                     | Top Researchers            |                         |                     |               |                  |               |  |
|             | Heeman, Frans C                                                                      |                                                                                   |                                                                 |                                              |               |                                                                                                    | 65058572                                     | 81                  |                            |                         |                     |               |                  |               |  |
|             | Neal, David                                                                          | Neal D. E.  <br>Neal D.                                                           | University of<br>Cambridge                                      |                                              |               | Synthetic lethality between<br>androgen receptor signalling<br>and the PARP pathway in<br>prostate cancer |                                              |                     | University of<br>Cambridge | Department of<br>Cancer | Medicine            |               |                  |               |  |
|             | Darroch, Peter                                                                       |                                                                                   |                                                                 |                                              |               | prostate cancer                                                                                           |                                              | 0000-0002-0852-8569 | Top Researchers            |                         |                     |               |                  |               |  |
|             | The more info<br>The columns<br>A Colledge,<br>A Kamalski,<br>A Heeman,<br>V M Unive | ormation, the<br>on the left in<br>Lisa<br>Judith<br>Frans C.<br>ersity of Oxfore | higher the accura<br>black are to ident<br>Level 1<br>d Level 2 | cy of the results.<br>ify the researchers ar | d the columns | on the right in green are t                                                                               | o put them in the hierarchy.                 |                     |                            |                         |                     |               |                  |               |  |

#### ไฟล์ที่ download มา แสดงดังภาพ

ให้ลบข้อมูลตัวอย่างออก และกรอกรายชื่อของนักวิจัยแทนใน column Author \*โดยต้องอยู่ในรูปแบบ [นามสกุล, ชื่อ] เช่น Colledge, Lisa หรือ Colledge, S. (ต้องเป็นชื่อเดียวกันกับที่ใช้ในการตีพิมพ์ผลงานวิชาการในฐาน Scopus) และลบข้อมูลใน column อื่นออก แล้วเซฟไฟล์

| _                                      |                                            |                                |                     |                          |                   |                                                                         |                                              |                                     |           |
|----------------------------------------|--------------------------------------------|--------------------------------|---------------------|--------------------------|-------------------|-------------------------------------------------------------------------|----------------------------------------------|-------------------------------------|-----------|
|                                        |                                            |                                |                     | sampleResearchers (4) -  | Excel             |                                                                         |                                              | • -                                 | • ×       |
| File Home Insert                       | Page Layout Formulas Dat                   | Review View Q Tell me what you | want to do          |                          |                   |                                                                         |                                              | Sign ir                             | n 🗛 Share |
| Cut Taho                               | ma • 11 • • • • = =                        | 💼 🇞 - 🗟 Wrap Text 🛛 Ge         | neral 🔹 🛃           | Normal                   | Bad Good          | Neutral Calculation                                                     | AutoSum                                      | * 🛃 🔻 🔎                             |           |
| Paste B Engrat Paintas B               | τ <u>υ</u> • ] · <u>δ</u> • <u>Α</u> • ≡ ≡ | 😑 💿 🖮 🗒 Merge & Center 👻       | - % , 🞲 🔗 Condition | nal Format as Check Cell | Explanatory Input | Linked Cel Note                                                         | insert Delete Format                         | Sort & Find &                       |           |
| Clipboard F                            | Font D                                     | Alignment                      | Number 5            | g * Table *              | Styles            |                                                                         | Cells F                                      | Filter * Select *                   | ^         |
|                                        |                                            | -                              |                     |                          |                   |                                                                         |                                              |                                     |           |
| F25 T I A V                            | Jx                                         |                                |                     |                          |                   |                                                                         |                                              |                                     | *         |
|                                        | В                                          | С                              | D                   | E                        | F                 | G                                                                       | Н                                            | I                                   | A         |
| 1 Author                               | Name variants                              | Affiliation                    | EIDs                | DOIs                     | PMIDs             | Title                                                                   | ISSN/Volume/Issue/Pag                        | Scopus Author ID                    | ORCID     |
|                                        |                                            |                                |                     |                          |                   |                                                                         | 10770500/22//207 200                         |                                     |           |
| 2 Colledge, Lisa                       | Coledge, L.                                | Oxford University              |                     |                          |                   | project Snowbail - Snaring data for<br>cross-institutional benchmarking | 18//0509/33//29/-300<br>1389130/92/2/367-376 |                                     |           |
|                                        |                                            |                                | 2-s2.0-80051744268  |                          |                   |                                                                         |                                              |                                     |           |
| 3 Kamalski, Judith<br>4 Heeman Frans C | Kamalski, J                                | Utrecht University             | 2-s2.0-84866145113  |                          |                   |                                                                         |                                              | 650585728                           | 1         |
| T neeman, mans e.                      |                                            |                                |                     |                          |                   | Synthetic lethality between                                             |                                              | 050505720                           |           |
|                                        |                                            |                                |                     |                          |                   | androgen receptor signaling and                                         |                                              |                                     |           |
| 5 Neal, David                          |                                            | University of Cambridge        |                     |                          |                   | cancer                                                                  |                                              |                                     |           |
| 6 Darroch, Peter                       |                                            | , ,                            |                     |                          |                   |                                                                         |                                              |                                     | 0000-000  |
| 7                                      |                                            |                                |                     |                          |                   |                                                                         |                                              |                                     |           |
| 9                                      |                                            |                                |                     |                          |                   |                                                                         |                                              |                                     |           |
| 10                                     |                                            |                                |                     |                          |                   |                                                                         |                                              |                                     |           |
| 12                                     |                                            |                                |                     |                          |                   |                                                                         |                                              |                                     |           |
| 13                                     |                                            |                                |                     |                          |                   |                                                                         |                                              |                                     |           |
| 14                                     |                                            |                                |                     |                          |                   |                                                                         |                                              |                                     |           |
| 16                                     |                                            |                                |                     |                          |                   |                                                                         |                                              |                                     |           |
| 17                                     |                                            |                                |                     |                          |                   |                                                                         |                                              |                                     |           |
| 19                                     |                                            |                                |                     |                          |                   |                                                                         |                                              |                                     |           |
| 20                                     |                                            |                                |                     |                          |                   |                                                                         |                                              |                                     |           |
| 21                                     |                                            |                                |                     |                          |                   |                                                                         |                                              |                                     |           |
| 23                                     |                                            |                                |                     |                          |                   |                                                                         |                                              |                                     |           |
| 24                                     |                                            |                                |                     |                          |                   |                                                                         |                                              |                                     |           |
| 26                                     |                                            |                                |                     |                          |                   |                                                                         |                                              |                                     |           |
| 27                                     |                                            |                                |                     |                          |                   |                                                                         |                                              |                                     |           |
| 28                                     |                                            |                                |                     |                          |                   |                                                                         |                                              |                                     |           |
| 30                                     |                                            |                                |                     |                          |                   |                                                                         |                                              |                                     |           |
| 31                                     |                                            |                                |                     |                          |                   |                                                                         |                                              |                                     |           |
| 33                                     |                                            |                                |                     |                          |                   |                                                                         |                                              |                                     |           |
| Record                                 |                                            |                                |                     |                          |                   |                                                                         |                                              |                                     |           |
| Ready 87                               |                                            |                                |                     |                          | : 4               |                                                                         |                                              | m                                   | + 100.95  |
|                                        |                                            |                                |                     |                          |                   |                                                                         |                                              |                                     | 104       |
|                                        |                                            |                                |                     |                          |                   |                                                                         | я <sup>.</sup>                               | - X 9 <sub>22</sub> 1 Q × 1910 15/3 | /2562 3   |

ตัวอย่าง

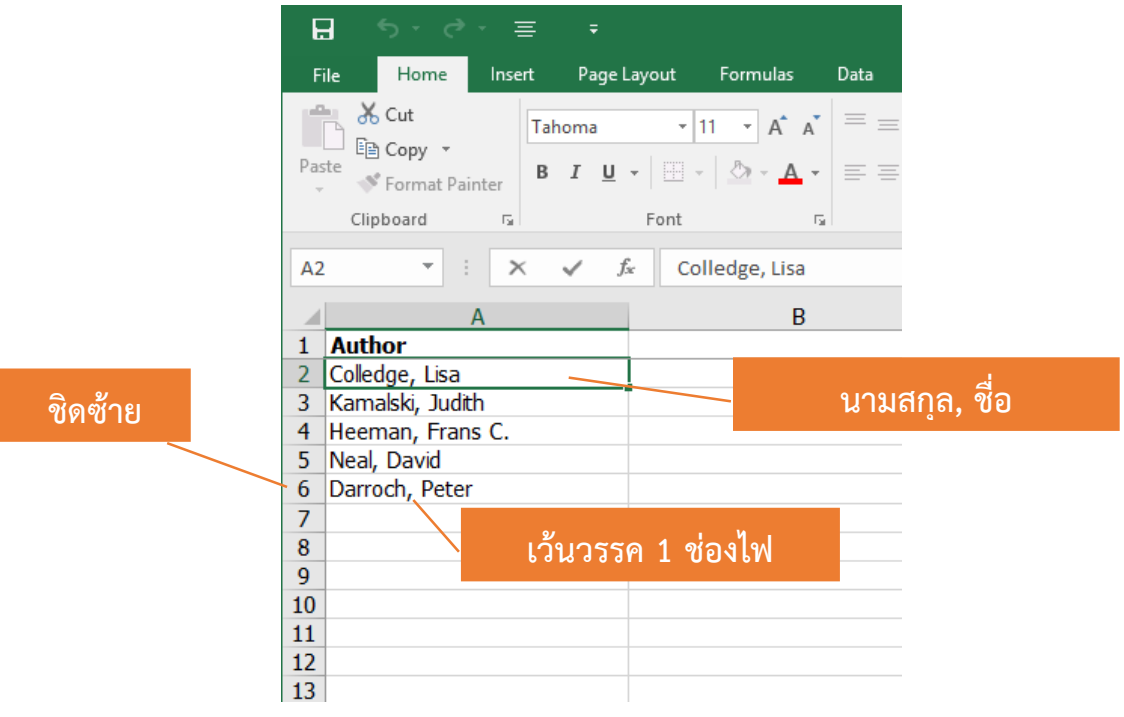

KMITL Research and Innovation Services (KRIS) : research@kmitl.ac.th คู่มือการใช้งาน SCIVAL

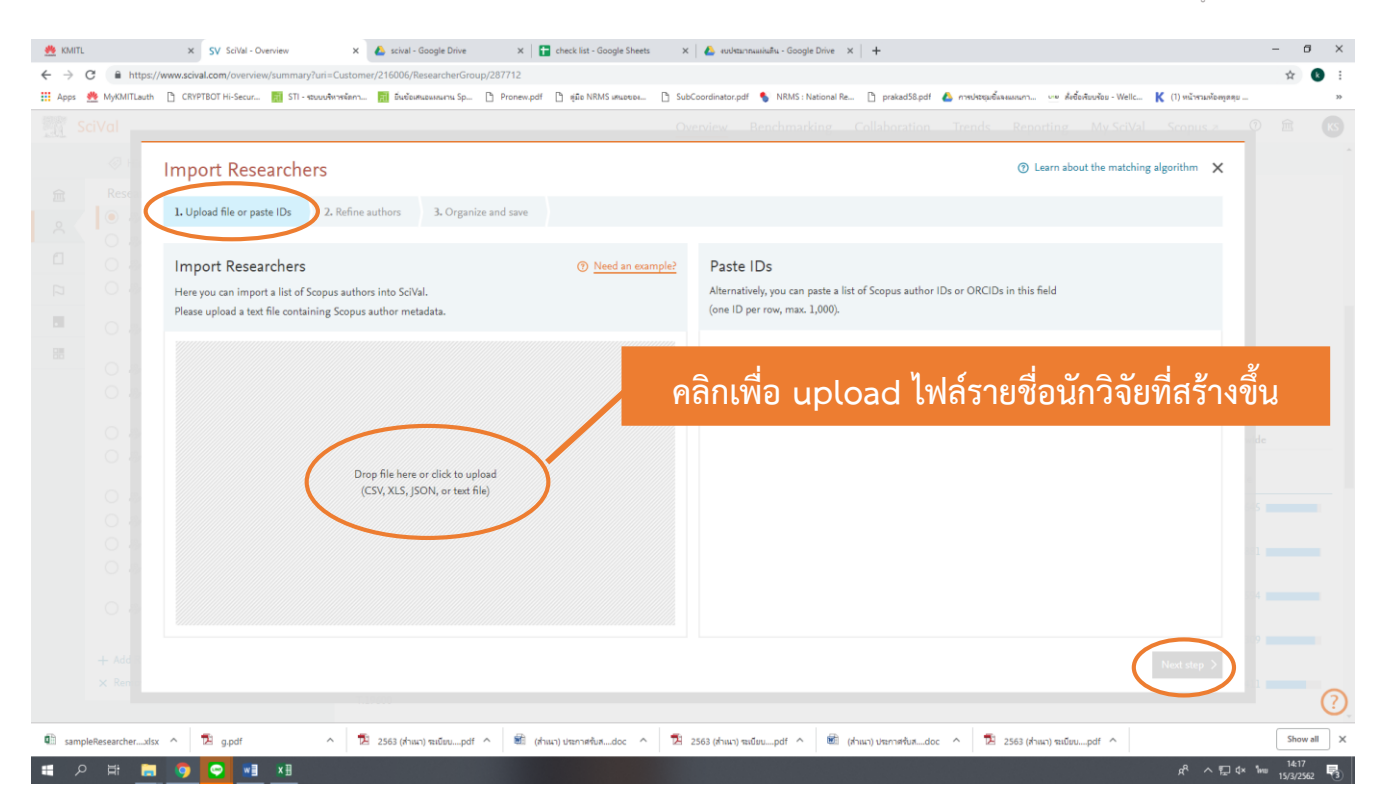

#### Up load ไฟล์แล้วกด Next step หน้าจอจะแสดงดังภาพ

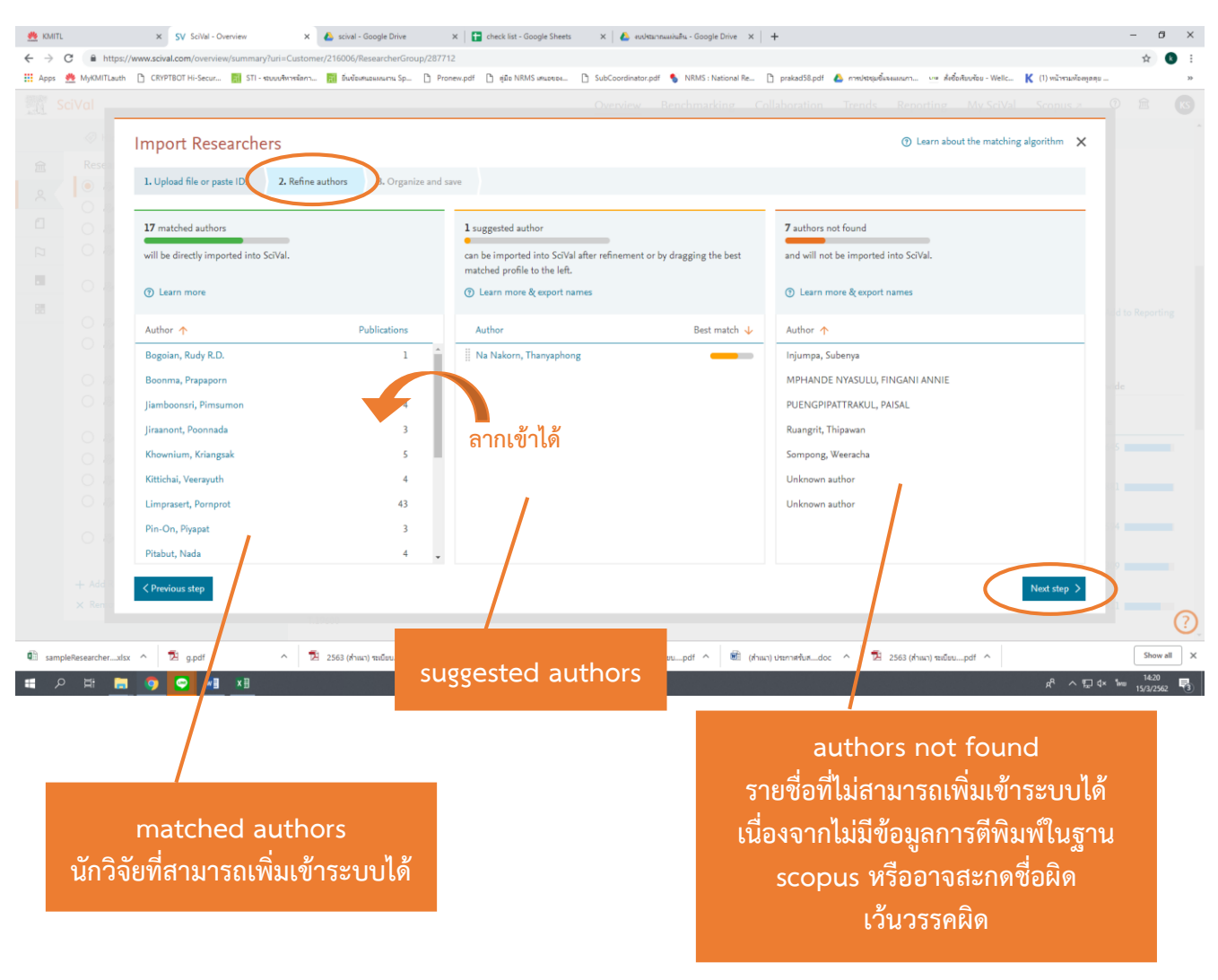

#### จากนั้นให้กด Next step

|        | h 🕒 CRYPTBOT Hi-Secur 📊 STI - สอบองพารจัดกา 🚮 อึ่นข้อเหนอแหน่งาน Sp 🗅 Pronew.pdf 🗅 สู่มือ NRMS เหนอของ 🗅 | SubCoordinator.pdf 🐧 🥵 RMS : National Re 🗅 prakad58.pdf 🔬 การประชุมขึ้นจะแผนกา 🗤 คังข้อเงียบร้อย - Wellc | K (1) หน้ารามท้อหงูดดุบ |
|--------|----------------------------------------------------------------------------------------------------|----------------------------------------------------------------------------------------------------|-------------------------|
| SciVal |                                                                                                    | Overview Rephmarking Collaboration Trends Reporting My SciVal                                            | Scopus a 0 🟛            |
|        | Import Researchers                                                                                       |                                                                                                    | ×                       |
|        |                                                                                                    |                                                                                                    |                         |
|        | 1. Upload file or paste IDs 2. Refine authors 3. Organize and save                                       |                                                                                                    |                         |
|        |                                                                                                    |                                                                                                    |                         |
|        | Entities to be imported                                                                                  | Structures to be imported                                                                                |                         |
|        |                                                                                                    |                                                                                                    |                         |
|        | Type to filter Q All X W                                                                                 | Type to filter Q                                                                                         | Tags 🗸                  |
|        | A Bogoian, Rudy R.D.                                                                                     | ■ IS International Academy of Aviation Industry (IAAI)                                                   |                         |
|        | le Boonma, Prapaporn                                                                                     | I D > 14 College of Advanced Manufacturing Innovation (AMI)                                              |                         |
|        | liamboonsri, Pimsumon                                                                                    | View 16 more groups                                                                                      |                         |
|        | 🔑 Jiraanont, Poonnada                                                                                    | + Add group                                                                                              |                         |
|        | lange Khownium, Kriangsak                                                                                |                                                                                                    |                         |
|        | タ Kittichai, Veerayuth                                                                                   |                                                                                                    |                         |
|        | A Limprasert, Pornprot                                                                                   |                                                                                                    |                         |
|        | l 🔑 Pin-On, Piyapat                                                                                      |                                                                                                    |                         |
|        | ₩ Pitabut, Nada                                                                                          |                                                                                                    |                         |
|        | Aaksadawan, Natte                                                                                        |                                                                                                    |                         |
|        | 2 Sirithanakorn Chaivos                                                                                  |                                                                                                    |                         |
|        | Srikiatkhachorn, Anan                                                                                    |                                                                                                    |                         |

#### หน้าจอแสดงดังภาพ ให้กด Add group เพื่อสร้างกลุ่ม และตั้งชื่อกลุ่ม

#### ให้ลากรายชื่อนักวิจัยจากฝั่งซ้ายเข้ามาในกลุ่มที่สร้างขึ้น

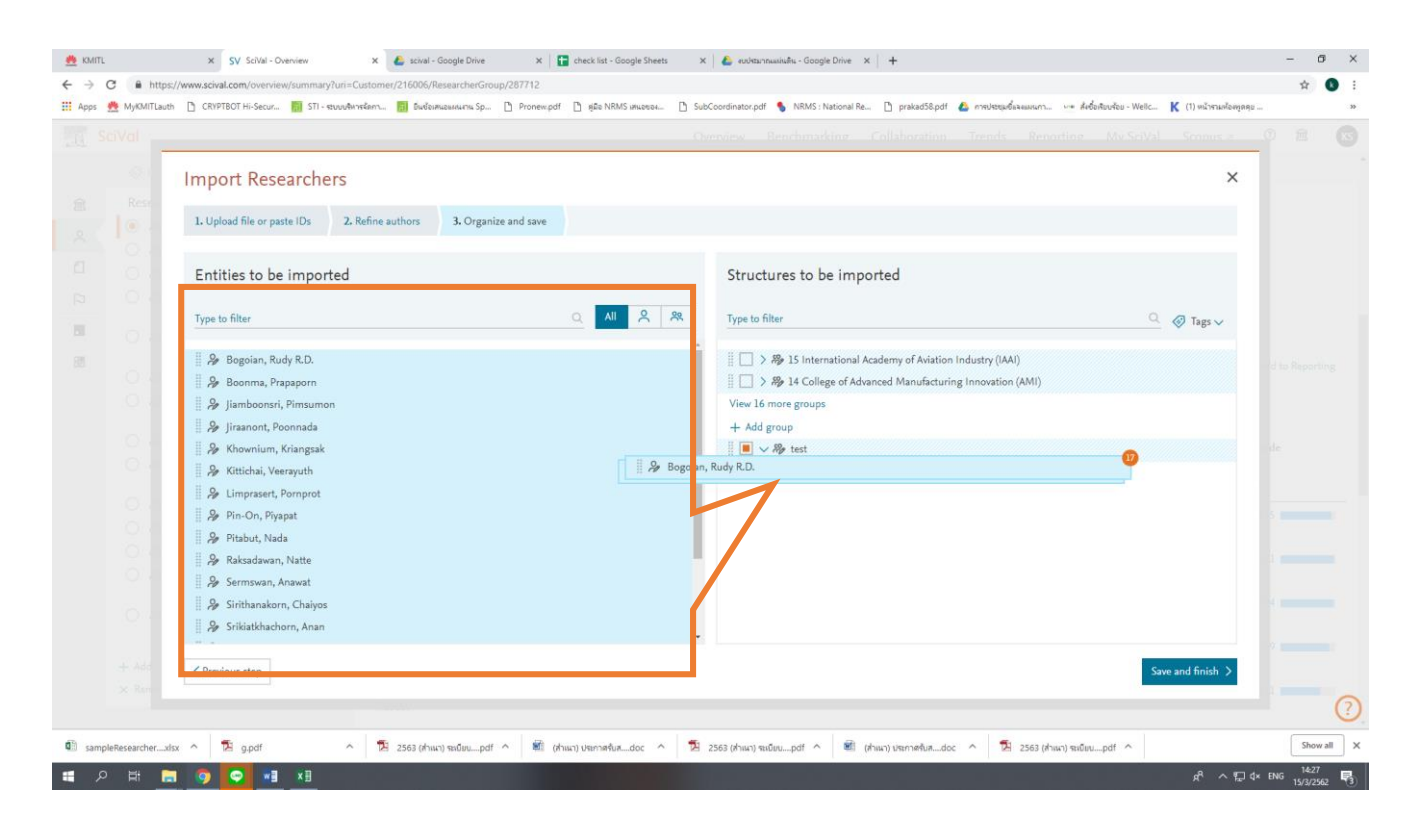

| 🌺 KMITL     | 🗴   🗞 NRMS : National Research Mane 🗴   🐁 NRMS : National Research Mane                                                                                  | 🗙 🛛 🍆 NRMS : National Research Manas 🗙 | SV Schul - My SciVal × +                                                                                                    |                                                               | ð ×      |
|-------------|----------------------------------------------------------------------------------------------------|----------------------------------------|----------------------------------------------------------------------------------------------------|---------------------------------------------------------------|----------|
| ← → C       | 🔒 scival.com/mySciVal/ResearcherGroups<br>KMITL 🤲 CRYPTBOT Hi-Secur 📑 รายเวนแล KPI ประวำน 💩 S-CURVE HUB 🧔 คมิลการ์ได้เวนรชมบุมัค.                        | 🕅 ส่วนที่ 4 การส่วหน่วยพั 🛆 cirriculur | n 🔗 PowerNaint Present 📕 KMITL IDENTITY 🔊 BCG Booklet20181.                                                                                                    | 🔍 🚖 💹 🚾 😗 🛄                                                   | k :<br>» |
|             | Auril Vervi Bol Hi-Secur. I runnua Adioteci. 6 S-CURVE HUB C geometricandemusia.                                                                         | e                                      | O PowerNet Present. ■ KMILUBNIIIY O RCG_Gooder20181.                                                                                                    | O pp_besitery guide O Microsoft Word - 15 O Held Descriptions | ×<br>KS  |
|             | Entities to be imported Type to filter                                                                                                    |                                        | Structures to be imported Type to filter                                                                                                    | Ø Tags ∨                                                      |          |
|             | Anuwong, Chamaiporn  Aue-Umnoor, Dusit  Gammanee, Monthon  Janisung, Ammorn  Janaksorn, Tanimnun                                                         |                                        | <ul> <li>↓ I watch of the control of the control of the contr</li></ul> |                                                               |          |
|             | <ul> <li>Jarernpornnipat, A.</li> <li>Kanyawongha, Pornthiwa</li> <li>Khermkhan, Jeeranun</li> <li>Khurnpoon, Lampan</li> <li>Kilaso, Manlika</li> </ul> |                                        | Aninbon, Chorkaew      Anuwong, Chamaiporn      Auwong, Chamaiporn      Aue-Umneoy, Dusit      Aue-Umneoy, Monthon      Auson Annorn      Auson Annorn                                                                                                    |                                                               |          |
|             | < Previous step                                                                                                    |                                        |                                                                                                    | Save and finish >                                             | .X(?)    |
| Scival - EP | 1.mp4 A 🗟 Scholarly_Output_vxls A 🗟 Publications_in_Q1xls A                                                                                              |                                        |                                                                                                    | Shov                                                          | w all X  |
| م 🖿         | Ħ <b></b>                                                                                                    |                                        |                                                                                                    |                                                               | 563 5    |

#### คลิกเลือกกลุ่ม จากนั้นกด save and finish

ในเมนู My SciVal

#### จะแสดงกลุ่มนักวิจัยที่เราสร้างขึ้น สามารถแชร์ให้ผู้อื่นเห็นกลุ่มที่สร้างขึ้นได้ (เลือกแชร์ไปยังอีเมลผู้รับ คล้ายการแชร์ไฟล์ใน google drive โดยผู้รับสามารถเข้าดูข้อมูลกลุ่มที่เราสร้างขึ้นได้ จาก link ที่ได้รับในอีเมล)

| 🜺 KMITL 🗙 💊 NRMS : National                                                                                                    | Research Manas 🗙  | 💲 NRMS : National Research Mana; 🗴 💊 NRMS : National Research Mana; 🗴 SV SciVal - My SciVal 🗙        | - 0                                                                                          | ×   |  |  |  |  |
|----------------------------------------------------------------------------------------------------|-------------------|----------------------------------------------------------------------------------------------------|----------------------------------------------------------------------------------------------|-----|--|--|--|--|
| ← → C 🗎 scival.com/mySciVal/ResearcherGrou                                                                                                    | DS                |                                                                                                    | ० 🕁 🗾 🙆 😵                                                                                    | :   |  |  |  |  |
| 👯 Apps 👲 KMITL 🌺 CRYPTBOT Hi-Secur 🚹 🕬 איז איז                                                                                                    | เล KPI ประฝาง 🍺 S | CURVE HUB 🔇 อุมิลการใช้งานรอบแติค 🔲 ส่วนที่ 4 การจำหน่ายพั 🝐 cirriculum 🔇 PowerPoint Present 📕 KMITL | IDENTITY 📀 BCG_Booklet20181 📀 ppt_biosafety guide 📀 Microsoft Word - IS 📀 Field Descriptions | *   |  |  |  |  |
| SciVal Overview Benchmarking Reporting My SciVal Scopus 7 (1) from the second second s |                   |                                                                                                    |                                                                                              |     |  |  |  |  |
| Hide tags                                                                                                    | ×                 | Researchers and Groups                                                                               |                                                                                              | -   |  |  |  |  |
| Researchers and Groups                                                                                                    |                   | I                                                                                                    |                                                                                              |     |  |  |  |  |
| 0 🎇 11. Faculty of Medicine                                                                                                    |                   |                                                                                                    |                                                                                              | Т   |  |  |  |  |
| # 12. College of Nanotechnology                                                                                                    |                   | Type to filter Q % A MI entitie                                                                      | es you can use in SciVal 🗸 Filter by tags 🗸                                                  |     |  |  |  |  |
| 13. College of Advanced           Manufacturing Innovation (AM)                                                                                                    | )                 | 🕞 Add to panel 🛷 Tags 🗸 😪 Share 🖋 Edit 🏥 Delete 速 Export 🗸                                           | + Add new V                                                                                  |     |  |  |  |  |
| 14. International Academy of Av                                                                                                    | viation           | Name                                                                                                 | Tags                                                                                         |     |  |  |  |  |
| industry (IAAI)                                                                                                    | Industry (IAAI)   | 📗 🕨 ≽ 🎭 1. Chumphon Campus                                                                           | 🗟 Add 🔗 🚓 🖉 🏛                                                                                |     |  |  |  |  |
| Research (CEIR)                                                                                                    | vacion            | 🗌 🗌 📏 🌮 11. Faculty of Medicine                                                                      | 🕞 Added                                                                                      |     |  |  |  |  |
| 16. Institute of music science a<br>Engineering                                                                                                    | nd 🚜              | 12. College of Nanotechnology                                                                        | 🗒 Added                                                                                      |     |  |  |  |  |
| 2. Faculty of Engineering                                                                                                    |                   | 13. College of Advanced Manufacturing Innovation (AMI)                                               | 🐻 Added                                                                                      |     |  |  |  |  |
| 2 3. Faculty of Architecture                                                                                                    |                   | 📗 📄 🖒 🌮 14. International Academy of Aviation Industry (IAAI)                                        | 🗟 Added                                                                                      |     |  |  |  |  |
| 🌮 4. Faculty of Industrial Educatio                                                                                                    | in and            | 🗌 📄 ≽ 🌮 15. College of Educational Innovation Research (CEIR)                                        | 🐻 Added                                                                                      | 1   |  |  |  |  |
| Technology                                                                                                    |                   | $\square$ > $\not \!\!\!\!\!\!\!\!\!\!\!\!\!\!\!\!\!\!\!\!\!\!\!\!\!\!\!\!\!\!\!\!\!\!$              | R Added                                                                                      |     |  |  |  |  |
| 8% 5. Faculty of Agricultural Technol                                                                                                    | ology             | 🗌 📄 ≽ 🎭 2. Faculty of Engineering                                                                    | 🐻 Added                                                                                      |     |  |  |  |  |
| % 6. Faculty of Science                                                                                                    | -le -             | 🗌 📄 🗦 🎭 3. Faculty of Architecture                                                                   | 🐻 Added                                                                                      |     |  |  |  |  |
| 22 & Eaculty of Arro-Industry                                                                                                    | ology             | 🗌 📄 ≽ 🏀 4. Faculty of Industrial Education and Technology                                            | 🖪 Added                                                                                      |     |  |  |  |  |
| mp 8. Faculty of Agro-Industry                                                                                                    | -                 | □ > ⅔ 5. Faculty of Agricultural Technology                                                          | 🖪 Added                                                                                      |     |  |  |  |  |
| Or an end of the section                                                                                                    |                   | □ > ⅔ 6. Faculty of Science                                                                          | Added                                                                                        | 2   |  |  |  |  |
| Scival - EP 1.mp4                                                                                                    | vxis ^ 🖻          |                                                                                                    | Show all                                                                                     | ×   |  |  |  |  |
| 📑 A 🛱 🏮 😴 🗖 📐 🖡                                                                                                    |                   |                                                                                                    | 유 <sup>여</sup> 수 贬고 th× ENG 17:58<br>25/2/2563                                               | (5) |  |  |  |  |

|                                                                                                    |                                                                                                    | य 🖈 🔽                                                                                                    |
|----------------------------------------------------------------------------------------------------|----------------------------------------------------------------------------------------------------|----------------------------------------------------------------------------------------------------|
| KMITL   ଝ CRYPTBOT Hi-Secur 🚹 รามหานมพ KPI ประฝาน                                                                                                    | 🔹 S-CURVE HUB 🥥 efformför reuulin 🛐 strafi 4 mretinaturi 🛕 cirriculum 🏵 PowerPoint Present 📕 KMITL IDENTITY 🕥 BCG_Bookle                                                                                                    | et20181 🕝 ppt_biosafety guide 🥥 Microsoft Word - IS 🔇 Field Desc                                                                                                    |
| cival                                                                                                    |                                                                                                    |                                                                                                    |
| Sharing settings for "1.                                                                                                    | Chumphon Campus" and 94 other entities                                                                                                    | ×                                                                                                    |
| Invite users Tags Currently invit                                                                                                    | ted / shared with Invitation lists                                                                                                    |                                                                                                    |
| Invite others to use the entity                                                                                                    |                                                                                                    |                                                                                                    |
| Enter E-mail address(es) or list name(s) (com<br>E-mail                                                                                                    | ma separated), or pick from the existing ones.                                                                                                    |                                                                                                    |
|                                                                                                    | © Can view                                                                                                    |                                                                                                    |
|                                                                                                    | Can edit                                                                                                    |                                                                                                    |
| Message (optional)                                                                                                    |                                                                                                    |                                                                                                    |
|                                                                                                    |                                                                                                    |                                                                                                    |
|                                                                                                    |                                                                                                    |                                                                                                    |
|                                                                                                    |                                                                                                    |                                                                                                    |
|                                                                                                    |                                                                                                    |                                                                                                    |
|                                                                                                    |                                                                                                    |                                                                                                    |
|                                                                                                    |                                                                                                    |                                                                                                    |
|                                                                                                    |                                                                                                    |                                                                                                    |
|                                                                                                    |                                                                                                    | Send invitation >                                                                                                    |
|                                                                                                    |                                                                                                    |                                                                                                    |
| D                                                                                                    | I D Science                                                                                                    |                                                                                                    |
| ,                                                                                                    |                                                                                                    |                                                                                                    |
| สามารถแก้ไข                                                                                                    | เพิ่ม-ลบ รายชื่อนักวิจัยในกลุ่มได้ โดยคลิก 🖉 <sup>Edit</sup><br>หน้าจอแสดงดังภาพ                                                                                                    | ในเมนู My SciVal                                                                                                    |
| สามารถแก้ไข                                                                                                    | เพิ่ม-ลบ รายชื่อนักวิจัยในกลุ่มได้ โดยคลิก 🔎 <sup>Edit</sup><br>หน้าจอแสดงดังภาพ                                                                                                    | ในเมนู My SciVal                                                                                                    |
| สามารถแก้ไข<br>× 🔹 NRMS : National Research Mani<br>scival.com/mySciVal/ResearcherGroups                                                                                                    | เพิ่ม-ลบ รายชื่อนักวิจัยในกลุ่มได้ โดยคลิก<br>หน้าจอแสดงดังภาพ<br>× • MMMS: National Research Mars: × รy Solid-My Solid × +                                                                                                    | ในเมนู My SciVal<br>∝ ☆ ⊠ ⊠                                                                                                    |
| สามารถแก้ไข<br>× 🗞 NBMS National Research Mani<br>📽 scival.com/mySciVal/ResearcherGroups<br>MITI 🌺 CRYPTEOT Hi-Secur 👔 ายกละเหติปแต่น                                                                                                    | <ul> <li>เพิ่ม-ลบ รายชื่อนักวิจัยในกลุ่มได้ โดยคลิก<br/>หน้าจอแสดงดังภาพ</li> <li>x NRMS: National Research Mans: x SV Solval - My Solval     </li> <li>x +</li> <li>s - SCURVE HUB @ glannifermenuelle. ] real 4 metric table. 2 circiculur @ PowerPoint Present.</li> </ul>                                                                                                    | ในเมนู My SciVal<br>แบบ (การการการการการการการการการการการการการก                                                                                                    |
| สามารถแก้ไข<br>× 隆 NRMS : National Research Manai<br>e scival.com/mySciVal/ResearcherGroups<br>MTRL 👲 CRYFEOT Hi-Secut. 😭 านคนแล KPI ปนตร์น<br>เปิดไ                                                                                                    | เพิ่ม-ลบ รายชื่อนักวิจัยในกลุ่มได้ โดยคลิก<br>หน้าจอแสดงดังภาพ<br>× NRMS: National Research Marie × SV Solvia - My Solvia<br>* S-CURRE HUB @ gelerrifferanewale. 🗊 ศะป 4 การปากระบบ 🍳 อาการปการปการปการปการปการปการปการปการปการ                                                                                                    | ในเมนู My SciVal<br>แหลง<br>เองระ แกะ<br>เองระ แกะ<br>เองระ แกะ<br>เองระ แกะ<br>เองระ แกะ<br>เองระ แกะ<br>เองระ แกะ<br>เองระ แกะ<br>เองระ แกะ<br>เองระ แกะ<br>เองระ แกะ<br>เองระ แกะ<br>เองระ แกะ<br>เองระ แกะ<br>เองระ แกะ<br>เองระ แกะ<br>เองระ แกะ<br>เองระ เองระ<br>เองระ แกะ<br>เองระ เองระ<br>เองระ<br>เจงระ<br>เองระ<br>เจงระ<br>เจงระ<br>เจงระ<br>เจงระ<br>เจงระ<br>เจงระ<br>เ<br>เงระ<br>เจงระ<br>เจงระ<br>เจงระ<br>เจงระ<br>เจงระ<br>เจงระ<br>เจงระ |
| สามารถแก้ไข<br>× ● MKS / National Research Mana<br>■ scival.com/myScVal/ResearcherGroups<br>MTL ● CRYPTEOT Hi-Secur                                                                                                    | เพิ่ม-ลบ รายชื่อนักวิจัยในกลุ่มได้ โดยคลิก<br>หน้าจอแสดงดังภาพ<br>× ► MRMS: National Research Mare: × SV Solvid - My Solvid<br>• S-CURVE HUB @ gtermfdfmeetweller: ● MMS: National Research Mare: × SV Solvid - My Solvid<br>• S-CURVE HUB @ gtermfdfmeetweller: ● MMS: National Research Mare: × SV Solvid - My Solvid<br>• Secure Hub @ gtermfdfmeetweller: ● MMS: National Research Mare: × SV Solvid - My Solvid<br>• Secure Hub @ gtermfdfmeetweller: ● MMS: National Research Mare: × SV Solvid - My Solvid<br>• Secure Hub @ gtermfdfmeetweller: ● MMS: National Research Mare: × SV Solvid - My Solvid<br>• MMS: Description of the Solvid American Solvid Mare: × SV Solvid - My Solvid<br>• Secure Hub @ gtermfdfmeetweller: ● MMS: National Research Mare: × SV Solvid - My Solvid<br>• Secure Hub @ gtermfdfmeetweller: ● MMS: National Research Mare: × SV Solvid - My Solvid<br>• Secure Hub @ gtermfdfmeetweller: ● MMS: National Research Mare: × SV Solvid - My Solvid<br>• Secure Hub @ gtermfdfmeetweller: ● Mare: ◆ Solvid - My Solvid<br>• Secure Hub @ gtermfdfmeetweller: ● American Beach Mare: × SV Solvid - My Solvid<br>• Secure Hub @ gtermfdfmeetweller: ● My Solvid • Solvid - My Solvid<br>• Secure Hub @ gtermfdfmeetweller: ● Mare: ◆ Solvid - My Solvid<br>• Secure Hub @ gtermfdfmeetweller: ● Mare: ◆ Solvid - My Solvid<br>• Secure Hub @ gtermfdfmeetweller: ● Solvid - My Solvid<br>• Secure Hub @ gtermfdfmeetweller: ● Solvid - My Solvid<br>• Solvid - My Solvid - My Solvid - | LULLUY My SciVal<br>AUTOR OF A CONTRACT<br>AUTOR OF A CONTRACT<br>AUTOR OF A C                                                                                                    |
| สามารถแก้ไข<br>× • NRMS : National Research Mana<br>• Scival.com/my/SciVal/ResearcherGroups<br>MIT • CRVPTBOT His Securi • • ารางและ KPI ปะก่าน<br>ciVal<br>• Hinde tage                                                                                                    | เพิ่ม-ลบ รายชื่อนักวิจัยในกลุ่มได้ โดยคลิก<br>หน้าจอแสดงดังภาพ<br>× • NRMS: National Research Mans: × รูป Solid - My Solid<br>• S-CURVE HUB @ gdamfédrumende.                                                                                                    | ในเมนู My SciVal<br>แปลาย<br>หวายเ- ๑ ppt_bloadery guideจัดสองระรับVoor - 5จักะศิล Dec<br>Reporting My SciVal Scopus / (จักร์                                                                                                    |
| สามารถแก้ไข<br>× ● NMS: National Research Marce<br>● scival.com/myScVa/ResearcherGroups<br>MTL ● CRYPTEOT Hi-Secur. ● าะกานล KR/ Weth.<br>CRYPTEOT Hi-Secur. ● าะกานล KR/ Weth.<br>CRYPTEOT Hi-Secur. ● * เกาะกาน KR/ Weth.                                                                                                    | เพิ่ม-ลบ รายชื่อนักวิจัยในกลุ่มได้ โดยคลิก<br>หน้าจอแสดงดังภาพ<br>< NRMS National Research Mare: < \$V Schiel-My Schiel<br>< Schieler @ generative week @ schieler Mare: < \$V Schiel-My Schiel<br>< Schieler @ generative week @ schieler Mare: < \$V Schiel-My Schiel<br>< Schieler @ generative week @ schieler Mare: < \$V Schiel-My Schiel<br>< Schieler @ schieler @ schieler Mare: < \$V Schiel-My Schiel<br>< Schieler @ schieler @ schieler Mare: < \$V Schiel-My Schiel<br>< Schieler @ schieler @ schieler Mare: < \$V Schiel-My Schiel<br>< Schieler @ schieler @ schieler Mare: < \$V Schiel-My Schiel<br>< Schieler @ schieler @ schieler Mare: < \$V Schiel-My Schiel<br>< Schieler @ schieler @ schieler @ schieler Mare: < \$V Schiel-My Schieler My Schieler Mare: < \$V Schiel-My Schieler My Schieler Mare: < \$V Schieler My Schieler My Schieler Mare: < \$V Schieler My Schieler My Schie                     | LULUUU My SciVal                                                                                                    |
| মিয়াযেয়ানীথি<br>× ● NRMS / National Research Manue<br>scival.com/mySol/al/ResearcherGroups<br>MII ● CRVFREDTH-Secur. ি বেদেনের KPI drdt<br>CVCI<br>Philde tapp<br>> Hilde tapp<br>> 11. Faculty of Medicine<br>% 11. Faculty of Medicine<br>% 12. College of Nanotechnology<br>% 13. College of Advanced                                                                                                    | เพิ่ม-ลบ รายชื่อนักวิจัยในกลุ่มได้ โดยคลิก<br>หน้าจอแสดงดังภาพ<br><                                                                                                    | LUILIN W My SciVal                                                                                                    |
| สามารถแก้ไข<br>× ● NRMS / National Research Manu<br>■ scival.com/mySciVal/ResearcherGroups<br>Mit ● CRYPEOT Hi-Secue                                                                                                    | เพิ่ม-ลบ รายชื่อนักวิจัยในกลุ่มได้ โดยคลิก<br>หน้าจอแสดงดังภาพ<br>< NMMS: National Research Maries X & Solidi - My Solidi X + +<br>< Solidi Researchers and Groups<br>Type to filter<br>Type to filter<br>Edit Researcher Group                                                                                                    | الالالغائي My SciVal<br>الالالغائي My SciVal<br>الالالغائي<br>الالالغائي<br>الالالالغائي<br>الالالغائي<br>الالالغائي<br>الالالغائي<br>الالالغائي<br>الالالغائي<br>الالالغائي<br>الالالغائي<br>الالالغائي<br>الالالغائي<br>الالالغائي<br>الالالغائي<br>الالالغائي<br>الالالغائي<br>الالالغائي<br>الالالغائي<br>الالالغائي<br>الالالغائي<br>الالالغائي<br>الالالالالالالالالالالالالالالالالالال                                                                                                    |
| KINS National Research Manu     Sival Conversion Manual Research Manu     Sival Conversion Manual Research Manual     Conversion Manual Research Manual     Conversion Manual Research Manual     Conversion Manual     Conversion Manual     Sival     Sival     Si                                                                                                    | เพิ่ม-ลบ รายชื่อนักวิจัยในกลุ่มได้ โดยคลิก<br>หน้าจอแสดงดังภาพ<br>× ● NMMS:National Research Mare: × SV Sovid-My Sovid<br>× ● CLURVE HUS © glarmfdruetouele: ● and 4 metricures of a concolum © PowerPowe Present<br>Cover free Benchmarking<br>Researchers and Groups<br>Fipe to filter<br>Change name<br>Modify Researcher Group                                                                                                    | Iuuuuu My SciVal         Iuuuuu My SciVal         Iuuuuu My SciVal         Iuuuu My SciVal         Reporting         My SciVal         Scopus >         Iuuuu My SciVal         Iuuuu My SciVal         Iuuuu My SciVal         Iuuuu My SciVal         Iuuuu My SciVal         Iuuuu My SciVal         Iuuuu My SciVal         Iuuuu My SciVal         Iuuuu My SciVal         Iuuuu My SciVal         Iuuuu My SciVal         Iuuuu My SciVal         Iuuuu My SciVal         Iuuuu My SciVal         Iuuu My SciVal         I                                                                                                    |
| KINST National Research Materia     Schwarzschufft (     Kerner Schwarzschufft (     Kerner Schwarzschufft (                                                                                                    | Imila - au sreiðaŭn3ăelunajulă โดยคลิก     wŭraeut Marix S Star-My Sold     * *      MMS: National Research Marix N MMS: National Research Marix S S Sold - My Sold     * *      MMS: National Research Marix N MMS: National Research Marix N S Sold - My Sold     * *      MMS: National Research Marix N MMS: National Research Marix N S Sold - My Sold     * *      MMS: National Research Marix N MMS: National Research Marix N S Sold - My Sold     * *      MMS: National Research Marix N MMS: National Research Marix N S V Sold - My Sold     * *      MMS: National Research Marix N MMS: National Research Marix N S V Sold - My Sold     * *      MMS: National Research Marix N MMS: National Research Marix N S V Sold - My Sold     * *      MMS: National Research Marix N MMS: National Research Marix N S V Sold - My Sold     **      Modify Researcher Group     Nation     Nondify Researcher Group     Please note that in some cases a change of definit     Nation     Nation                                                                  | Al Control by tage                                                                                                    |
| K      KNMS: National Research Manase     Stratational Medication     KNMS: National Research Manase     Stratational Medication     KNMS: National Research Medication     KNMS: National Research Medication     Stratational Academy of Aviation     Industry (IAA)     She I.a. Fooliege of Faducational Innovation     Manufacturing Innovation (AMI)     She I.a. International Academy of Aviation     Industry (IAA)     She I.a. Fooliege of Faducational Innovation     Research (CEIR)     She I.a. Institute of music science and                                                                                                    | Imisu-au srugiouuno   Muiraouuno   Imisu-au srugiouuno   Muiraouuno   Imisu-au srugiouuno   Imisu-au srugiouuno   Imisu-au srug                                                                                                    | Iuuuuu My SciVal         Iuuuuu My SciVal         Iuuuuu My SciVal         Iuuuu My SciVal         Reporting         My SciVal         Scopus >         Iuuu         Iuuu                                                                                                    |
| ANDES INDEGREDIATION <ul> <li>Solval Conversion</li> <li>Solval Conversion</li> <li>Solval Conversion</li> <li>Solval Conversion</li> <li>Solval Conversion</li> <li>Solval Conversion</li> <li>Conversion</li> <li>Conversion<td>เพิ่ม-ลบ รายชื่อนักวิจัยในกลุ่มได้ โดยคลิก<br/>หน้าจอแสดงดังภาพ<br/>* MMS: National Research Marie: * \$V Solid - My Solid<br/>* + + + + + + + + + + + + + + + + + + +</td><td>Added</td></li></ul> | เพิ่ม-ลบ รายชื่อนักวิจัยในกลุ่มได้ โดยคลิก<br>หน้าจอแสดงดังภาพ<br>* MMS: National Research Marie: * \$V Solid - My Solid<br>* + + + + + + + + + + + + + + + + + + +                                                                                                    | Added                                                                                                    |
| K NAMS : National Research Manus     Scivational Research Manus     Scivational Research Manus     Scivational Research Manus     Scivational Research Manufacturing Innovation     Scivational Research (CMI)     Solage of Advanced     Manufacturing Innovation     Scivational Research (CMI)     Solage of Educational Innovation     Industry (A)     Solage of Educational Innovation     Research (CEIR)     Solage of Educational Innovation     Research (CEIR)     Solage of Educational Innovation     Research (CEIR)     Solage of Educational Innovation     Research (CEIR)     Solage of Educational Innovation     Research (CEIR)     Solage of Educational Innovation     Research (CEIR)     Solage of Educational Innovation     Research (CEIR)     Solage of Educational Innovation     Research (CEIR)     Solage of Educational Innovation     Solage of Educational Innovation     Research (CEIR)     Solage of Educational Innovation     Research (CEIR)     Solage of Educational Innovation     Research (CEIR)     Solage of Educational Innovation     Research (CEIR)     Solage of Educational Innovation     Research (CEIR)     Solage of Educational Innovation     Research (CEIR)     Solage of Educational Innovation     Research (CEIR)     Solage of Educational Innovation     Research (CEIR)                                                                                                    | Edit Image: State of the second second                                                                    | Al C Fiber by tage                                                                                                    |
| Image: State State                                                                                                    | Initial-au Sreedoutino a search Mare x Market Mare x Market Market Market X Market Market Marke                                                            | Iuiiiiiiiiiiiiiiiiiiiiiiiiiiiiiiiiiiii                                                                                                    |
| Image: State Control of Control Control Con                                                                                                    | Imisu-au srueidiouxinoioiii (automaisulla independential)   Imisu-au srueidiouxinoiii (automaisulla independential) Imisu-automaisulla independential (automaisulla independential) Imisu-automaisulla independential (automaisu                                                                                                    | Al Filter by tage                                                                                                    |
| Image: Status       Image: Status       Image: Status<                                                                                                    | Imila-ao sreidiouxinoi ajulidi Iaeenaan   Muinaoutanoi ajulidi Iaeenaan   Imila matematika I Muina Matematika I Iaeaan   Imila Muinaoutanoi Iaeaan   Imila Matematika I Iaeaan   Imila Muinaoutanoi Iaeaan   Imila Matematika I Iaeaan   Imila Muinaoutanoi Iaeaan   Imila Matematika III Iaeaan   Imila Muinaoutanoi Iaeaan   Imila Muinaoutanoi Iaeaan Imila Muinaoutanoi Iaeaan Imila Muinaoutanoi I                                                                                                    | Al<br>Filter by tage<br>Al<br>Filter by tage<br>Al<br>Filter by tage<br>Added<br>Added<br>Add                                                                                                    |
| KINS INSOME RESEARCH MANN     KINS INSOME RESEARCH MANN     KINS INSOME RESEARCH MANNN     KINS INSOME RESEARCH MANNN     KINS INSOME RESEARCH MANNN     KINS INSOME RESEARCH MANNN     KINS INSOME RESEARCH MANNN     KINS INSOME RESEARCH MANNN     KINS INSOME RESEARCH MANNN     KINS INSOME RESEARCH MANNN     KINS INSOME RESEARCH MANNNN     KINS INSOME RESEARCH MANNNN     KINS INSOME RESEARCH MANNNNN     KINS INSOME RESEARCH MANNNNNNNNNNNNNNNNNNNNNNNNNNNNNNNNNNNN                                                                                                    | Imisu-au sruevioautino ai sulla ai la face a and and a ai and a ai and a face a dange of definition editor         Imisu-au sruevioaution         Imisu-au sruevioaution         Imisonooooooooooooooooooooooooooooooooooo                                                                                                    | Added<br>Sin<br>Sin<br>Sin<br>Sin<br>Sin<br>Sin<br>Sin<br>Sin                                                                                                    |
| Image: Statutional Research Manual   Scivational Research Manual   Scivational Research Manual   Scivational Research Manual   Scivational Research Manual   Scivational Research Manual   Scivational Research Manual   Scivational Research Manual   Scivational Research Manual   Scivational Research Manual   Scivational Research (CEIR)   Scivational Research (CEIR)   Scivational                                                                                                    | Imisu-au sruediouxinoio i elucativatione recenting         MMMS: Intervent Mare: X       MMMS: Intervent Mare: X       SV Schild - My Schild       X         MMMS: Intervent Mare: X       MMMS: Intervent Mare: X       SV Schild - My Schild       X         SCLUME Hold: Cleared Mare: X       MMMS: Intervent Mare: X       SV Schild - My Schild       X         SCLUME Hold: Cleared Mare: X       MMMS: Intervent Mare: X       SV Schild - My Schild       X         SCLUME Hold: Cleared Mare: X       MMMS: Intervent Mare: X       SV Schild - My Schild       X         SCLUME Hold: Cleared Mare: X       MMMS: Intervent Mare: X       SV Schild - My Schild       X         SCLUME Hold: Cleared Mare: X       MMMS: Intervent Mare: X       SV Schild - My Schild       X       +         SCLUME Hold: Cleared Mare: X       MMMS: Intervent Mare: X       SV Schild - My Schild       X       +         SCLUME Hold: Cleared Mare: X       MMMS: Intervent Mare: X       SV Schild - My Schild       X       +         Image: Cleared Hold: X       MMMS: Intervent Mare: X       SV Schild - My Schild       X       +       +         Image: Cleared Hold: X       MMMS: Intervent Mare: X       MMMS: Intervent Mare: X       SV Schild - My Schild - My Schild - My Schild - My Schild - My Schild - My Schild - My Schild - My Schild - My Schild - My Schild - My Schild - My Schild - My Schild - My Schild - My S                                                                                                    | Latential With SciVal                                                                                                    |
| Image: State State                                                                                                    | tikiu-au sruidau au au au au au au au au au au au au a                                                                                                    | All Clubbally My SciVal<br>2018 OPELBOORTY puide OPENDEDUCE<br>Reporting My SciVal Scopus > OPENDE<br>X<br>ion Added<br>Added<br>Adde                                                                                                    |

### สามารถเลือกได้ว่าจะให้ผู้รับสามารถ edit กลุ่มนักวิจัยได้หรือไม่

KMITL Research and Innovation Services (KRIS) : research@kmitl.ac.th คู่มือการใช้งาน SCIVAL

| Edit your Group of Res                                                                                   | earchers   |            |                                                                        | >                 |
|----------------------------------------------------------------------------------------------------|------------|------------|------------------------------------------------------------------------|-------------------|
| All Researchers and Groups                                                                               | ✓ All tags | ~          | Hide tags                                                              |                   |
| Type to filter                                                                                           |            | Q All 📯 🞇  | Type to filter                                                         | 🔍 🛷 Tags 🗸        |
| 🖗 Adhan, Suchin                                                                                          |            |            | 🕯 🔲 🗸 🏀 1. Chumphon Campus                                             | A                 |
| <ul> <li>Airphaiboon, Surapan</li> <li>Akkawuttiwanich, Piyanee</li> </ul>                               |            | ลากเข้าได้ | + Add group                                                            |                   |
| 🖇 Amnuyswat, Kittiphong                                                                                  |            |            | 🔲 👂 Bangyeekhan, Sompong                                               | ×                 |
| <ul> <li>Anantavrasilp, Isara</li> <li>Anantpinijwatna, Amata</li> <li>Anantpinijkatna, Amata</li> </ul> |            |            | Py Bunya-Athichart, Kanokpon     Py Chaichanyut, Montree               | ลบออกได้          |
| Anuchai, Jatuporn                                                                                        |            |            | Chuayboon, Srirat                                                      |                   |
| <ul> <li>Anuntahirunrat, Kongsak</li> <li>Aranyanak, Inthraporn</li> </ul>                               |            |            | <ul> <li>A Dangvilailux, Panya</li> <li>A Duangsuwan, Sarun</li> </ul> |                   |
| <ul> <li>Araveeporn, Autcha</li> <li>Areekul, Varipat</li> </ul>                                         |            |            | 🔲 🔎 Giri, Arjun                                                        |                   |
| 🖇 Areerat, Surat                                                                                         |            |            | 🗸 📔 🎤 Jantra, Jongjit                                                  |                   |
|                                                                                                    |            |            |                                                                        | Save and finish > |

# และสามารถ export รายชื่อนักวิจัยในกลุ่มได้ โดยคลิก 👱 Export 🗸 ในเมนู My SciVal

| 🌺 KMITL                           | 🗙 🛛 🌖 NRMS : National Research Manas 🗙                                                                                                    | 🗞 NRMS : National Research Mana; 🗙 🐁 NRMS : National Research Mana; 🗙 SV SciVal - My SciVal 🗙 🕂 | - 0 ×                                          |  |  |  |  |  |  |
|-----------------------------------|----------------------------------------------------------------------------------------------------|-------------------------------------------------------------------------------------------------|------------------------------------------------|--|--|--|--|--|--|
| $\leftrightarrow$ $\rightarrow$ ( | Scival.com/mySciVal/ResearcherGroups?uri=Customer/21                                                                                                    | 6006/ResearcherGroup/487957                                                                     | २ 🛧 💹 🚾 🚱 🗄                                    |  |  |  |  |  |  |
| 🔛 Apps 🛔                          | 🔢 Apps 🌺 KMITL 🌺 CRYPTBOTH-Secure 🔓 trunnum KPI Veterbu. 🔹 S-CURVE HUB 🔗 gleenréédruemoule. 👔 éruis 4 merémicuel. 💩 ciniculum 🔗 PowerPoint Present. 📓 KMITL DEKITTY 🔗 ECC. postet20181 🚱 ppt_biosafety guide 🗞 Microphy Word - I.S. 🔗 Field Descriptions » |                                                                                                 |                                                |  |  |  |  |  |  |
| . 0                               | SciVal                                                                                                    | Overview Benchmarking Reporting My SciVal                                                       | Scopus 7 ⑦ 🟛 KS                                |  |  |  |  |  |  |
|                                   | ℰ Hide tags                                                                                                    | Researchers and Groups                                                                          |                                                |  |  |  |  |  |  |
| 盦                                 | Researchers and Groups                                                                                                    |                                                                                                 |                                                |  |  |  |  |  |  |
| 2                                 | 🌮 11. Faculty of Medicine                                                                                                    |                                                                                                 |                                                |  |  |  |  |  |  |
| ۵                                 | 🌮 12. College of Nanotechnology                                                                                                    | Type to filter Q S X R Entities defined by you Filter by tags                                   |                                                |  |  |  |  |  |  |
| [2                                | 13. College of Advanced<br>Manufacturing Innovation (AMI)                                                                                                    | 🔹 Add to panel 🔗 Tags 🗸 😪 Share 🖋 Edit 🏦 Delete 🎍 Export                                        | + Add new 🗸                                    |  |  |  |  |  |  |
|                                   | 14. International Academy of Aviation                                                                                                    | Name                                                                                            |                                                |  |  |  |  |  |  |
|                                   | Industry (IAAI)                                                                                                    | 🗄 🔳 📏 🎭 1. Chumphon Campus 🎿 Export researchers to a spreadsheet file (CSV)                     |                                                |  |  |  |  |  |  |
|                                   | Research (CEIR)                                                                                                    | Export researchers to a spreadsheet file (XLS)                                                  | 🗒 Added                                        |  |  |  |  |  |  |
|                                   | ₩ 16. Institute of music science and                                                                                                    | 12. College of Nanotechnology                                                                   | 🐻 Added                                        |  |  |  |  |  |  |
|                                   | % 2. Faculty of Engineering                                                                                                    | 13. College of Advanced Manufacturing Innovation (AMI)                                          | 🕞 Added                                        |  |  |  |  |  |  |
|                                   | 3. Faculty of Architecture                                                                                                    | 14. International Academy of Aviation Industry (IAAI)                                           | 🕞 Added                                        |  |  |  |  |  |  |
|                                   | % 4. Faculty of Industrial Education and                                                                                                    | 🔲 📄 > 🎭 15. College of Educational Innovation Research (CEIR)                                   | 🕞 Added                                        |  |  |  |  |  |  |
|                                   | Technology                                                                                                    | 16. Institute of music science and Engineering                                                  | 🖪 Added                                        |  |  |  |  |  |  |
|                                   | 72 5. Faculty of Agricultural Technology<br>99. 6. Enculty of Science                                                                                                    | > 🏀 > 🎊 2. Faculty of Engineering                                                               | 🗒 Added                                        |  |  |  |  |  |  |
|                                   | 2 Faculty of Information Technology                                                                                                    | 🗌 📄 > 🎭 3. Faculty of Architecture                                                              | 🕞 Added                                        |  |  |  |  |  |  |
|                                   | ₩ 8. Faculty of Agro-Industry                                                                                                    | 🗒 🗌 🖒 🏀 4. Faculty of Industrial Education and Technology                                       | 🕞 Added                                        |  |  |  |  |  |  |
| ~                                 | ✓ Clean this section                                                                                                    | II 🗌 > 🎭 5. Faculty of Agricultural Technology                                                  | 🕞 Added                                        |  |  |  |  |  |  |
|                                   | · ·                                                                                                    | I > 🌮 6. Faculty of Science                                                                     | 🖪 Added                                        |  |  |  |  |  |  |
| Scival -                          | EP 1.mp4 ^ Scholarly_Output_vxls ^                                                                                                    | Publications in Q1ks                                                                            | Show all                                       |  |  |  |  |  |  |
| م 🗈                               | H 🏮 🤤 🗗 😕 📻 🖷 🤗                                                                                                    |                                                                                                 | x <sup>R</sup> ∧ ⊑ ⊄× 1mu 18:10<br>25/2/2563 🕏 |  |  |  |  |  |  |